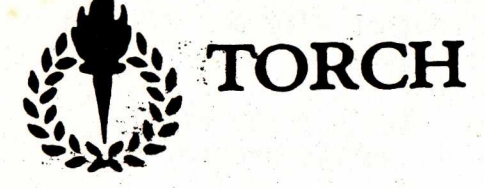

## BUILT-IN COMMANDS

Background \*BASIC or BASIC Command ufn COPY afn TO afn \*CPN DELete afn DIRectory afn opts

**DUPlicate** Foreground FORMAT HELP INPUT ufn \*KEY number string MODE number PRINT afn PROTECT afn opts REName afn AS afn TYPE afn USER number VDU number, number... VIEW ufn

Change background colour, e.g. Enter BBC BASIC. (return using \*CPN) Execute a command (.SUB file) Copy a file or group of files Re-enter the TORCH operating system Delete one or more files Display files on disc. Vaild opts are: S - space L - sizes P - protection n - userno. Copy disc in B to blank disc in A Change foreground colour, e.g. B 4 Prepare a blank disc for storing data Display a list of the commands available Read lines into a file until 'ctrl-Z' Set up a function key Change the screen format (see below) Copy one or more files to the printer Change the protection of a file or files Change the name of one or more files Display a file or files on the screen Select the current user number Send the codes given to the screen driver Copy an entire file to the screen driver

Note: ufn means unambiguous file name, afn is ambiguous file name. Commands may be abbreviated to their part shown in upper case above.

|      | SCREEN MODES |       |         |  |  |
|------|--------------|-------|---------|--|--|
| Mode | Graphics     | Text  | Colours |  |  |
| 0    | 640x256      | 80x32 | 2       |  |  |
| 1.   | 320x256      | 40x32 | 4       |  |  |
| 2    | 160x256      | 20x32 | 16      |  |  |
| 3    | none         | 80x25 | 2       |  |  |
| 4    | 320x256      | 40x32 | 2       |  |  |
| 5    | 160x256      | 20x32 | 4       |  |  |
| 6    | none         | 40x25 | 2       |  |  |
| 7    | Teletext     | 40x25 | 16      |  |  |

COLOUR CODES 2 colour modes: 0 black 1 white 4 colour modes: 0 black 1 red 2 Yellow 3 White 16 colour modes: (and F & B commands) 0 black 1 red 2 Green 3 Yellow 4 Blue 5 Magenta6 cyan 7 White 8 is 0 flash 7, 9 is 1 flash 6 etc.

PRELIMINARY USER REFERENCE CARD

#### KEYBOARD OPERATIONS

• In command mode: ( OA > ) Hold (ctrl> and press X delete line

| 1010 | CLT P         | and pre | 22 Y | delete line    |
|------|---------------|---------|------|----------------|
| Hold | <ctrl></ctrl> | and pre | ss C | change discs   |
| Hold | <ctrl></ctrl> | and pre | SS P | printer on/off |
| Hold | «ctrl»        | and pre | ss E | onto next line |

• At any time:

Hold <ctrb and press <shift> stops scrolling

• Cursor Edit Keys:

These are upper-case, lower-case, move-past, move $\rightarrow$ , and move $\leftarrow$ . They cause an editing cursor to appear which is moved about the screen, and characters are copied from this cursor to the normal cursor. (See User Guide).

#### Blue Function Keys:

These are programmed using the \*KEY command, described in the USER GUIDE. The first four on the left are normally programmed to give QUIT, HELP, NO, and YES.

#### USEFUL \*FX COMMANDS

\*FX 5,0 Ignore printout \*FX 5,1 Use parallel printer \*FX 5,2 Use serial printer

\*FX 7,x Set up receive baud rate \*FX 8,x Set up transmit baud rate

Values for x: 1 75baud 5 2400baud 2 150baud 6 4800baud 3 300baud 7 9600baud

4 1200baud 8 19200baud

#### \*FX 9,t and \*FX 10,t Flashrate=t

\*FX 0 Display MOS number

#### PRINTERS - A WARNING

If you do not have a printer connected to your TORCH computer, and try to print characters to the printer, the TORCH may stop and wait for a printer to be connected before proceeding.

To prevent this happening, you can use the command \*FX 5,0 before running any programs which may try to use the printer.

ERROR MESSAGES

### Message

## No Z80!

Disc A track NN hardware error OC Disc A track NN hardware error OE Disc A track NN corrupt Disc A track NN hardware error 18 Disc A track NN is read only

Invalid \* command or break

User Program Error NN

Empty Program

Invalid filename - 'PROGRAM' File not found - 'PROGRAM' Command too long. Separator not 'TO' Separator not 'AS' Invalid number

# Explanation and Suggested Action

Faulty Z80 card - see dealer for repair.

Corrupted disc Copy any files you can corrupted disc to another disc and discard Corrupted disc the original. Disc was incorrectly formatted The disc is write protected. If you really want to write to it, remove the protect seal.

A command starting with \* was not valid. Check spelling. (Also with ctrl-shift-esc) The program running has gone wrong. Check with the programmers guide. The program is an empty file or corrupt. Take a new copy from your backup disc. Filename used was incorrect - check the spelling. File not on disc. Check the directory using DIR. A key defining command was too long. When using COPY or RENAME the word TO or AS was not between the filenames - re-enter command.

A command expecting a number did not get one.

\*KEY number string defines a function key.

The number normally lies in the range 0 to 10, meaning the nth blue key from the left. The string given is associated with that key. To include a 'return' in the key definition, use a vertical bar followed by M.

\*KEY 4 DIR M causes key 4 to give a directory of the files on the current disc. \*KEY 5 F 2 M will make yey 5 change the text foreground colour to green.